# HIKVISION

Hikvision

# 2-przewodowy domofon HD

Przewodnik aktualizacji oprogramowania sprzętowego

Iwajło Aleksandrow Specjalista ds. Produktu grudzień 2023

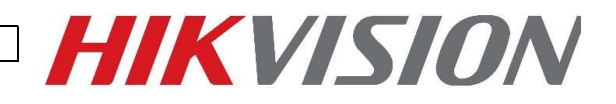

# Spis treści

| Wstęp                                                 | . 2 |
|-------------------------------------------------------|-----|
| Aktualizacja stacji wewnętrznej                       | 2   |
| Metoda pierwsza – karta TF/SD                         | 2   |
| Metoda druga – aktualizacja poprzez stację zewnętrzną | 2   |
| Aktualizacja modułu TDM/TDE                           | 4   |
| Metoda                                                | 4   |
| Modernizacja stacji bramowej                          | 6   |
| Metoda                                                | 6   |

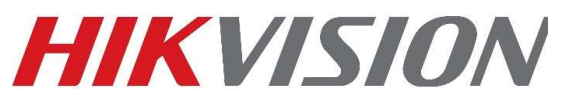

# Wstęp

Zaleca się aktualizację 2-przewodowych urządzeń interkomowych HD przed ostatecznym wdrożeniem, aby zapewnić optymalną wydajność.

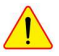

Upewnij się, że urządzenia są aktualizowane w kolejności pokazanej poniżej.

Najpierw zaktualizuj stację wewnętrzną, następnie moduł TDM, a na końcu stację zewnętrzną.

# Modernizacja stacji wewnętrznej

#### Metoda pierwsza – karta TF/SD

- 1. Wyłącz stację wewnętrzną.
- 2. Ustaw pokrętło DEC rozszerzenia wewnętrznego na 9 z tyłu urządzenia.
- 3. Skopiuj plik oprogramowania sprzętowego (digicap.dav) na kartę TF/SD (upewnij się, że karta jest sformatowana w systemie FAT32) i włóż ją do stacji wewnętrznej.
- 4. Włącz stację wewnętrzną, wykryje kartę TF/SD z oprogramowaniem i wyświetli monit o wybranie OK w celu aktualizacji.
- 5. Po zakończeniu aktualizacji wyłącz i włącz ponownie stację wewnętrzną, a następnie wejdź do menu lub naciśnij i przytrzymaj przycisk resetowania przez 10 sekund, aby przywrócić wszystko.

### Metoda druga – Aktualizacja poprzez stację zewnętrzną

- Podłącz Wi-Fi swojego komputera do AP modułu głównych drzwi. Jeśli nie możesz znaleźć AP, naciśnij i przytrzymaj lewy przycisk na module głównych drzwi przez 10 s, a następnie zwolnij, usłyszysz sygnał dźwiękowy, co oznacza, że AP tryb został włączony. Otwórz przeglądarkę i wprowadź domyślny adres IP 192.168.8.1 lub www.acsvis.com.
- 2. Przejdź do Zarządzania urządzeniami i wybierz "Aktualizacja urządzenia"

| HIKVI                | 5 <i>10N</i> ® |            |               |            |             |          |        |         |           |                | Device Upgrade                                                                                                    |                                                                            | ×                                                  |
|----------------------|----------------|------------|---------------|------------|-------------|----------|--------|---------|-----------|----------------|----------------------------------------------------------------------------------------------------|----------------------------------------------------------------------------|----------------------------------------------------|
| ত্র                  | D              | evice Mana | gement        |            |             |          |        |         |           |                | 0                                                                                                    | (2                                                                         |                                                    |
| Overview             | A 11           | uto Sync   | ሲ Device Upgr | ade + Add  | l 🗘 Refresh | 🗐 Delete |        |         |           |                | Import Upgrading<br>Package                                                                                                    | Select E                                                                   | Device                                             |
| Person<br>Management |                | No.        | Device T      | Serial No. | Room No.    | No.      | Custom | Model   | Current   | Network Status | Import Upgrading Package                                                                                                    |                                                                            |                                                    |
|                      |                | 1          | Indoor Static | AE9259678  | 1           | 0        | -      | DS-KH73 | V2.2.32 b | Online         |                                                                                                    |                                                                            | Import                                             |
| Device               |                | 2          | Indoor Static | AB8779324  | 2           | 0        |        | DS-KH73 | V2.2.32 b | Online         | 0                                                                                                    |                                                                            |                                                    |
| Management           |                |            |               |            |             |          |        |         |           |                | The default name of upgrade package<br>information. For example,<br>VIS_INDOOR_APP_A2_CN_STD_V2<br>that the upgrade package is applicable<br>selecting device type incorrectly will ca | contains device<br>.1.25_build2110<br>> to A2 series de<br>ause upgrade fa | e type<br>218 indicates<br>evice. Note:<br>iliure. |

| Tytuł:   | 2-przewodowy domofon HD | Wersja: | wersja 1.0 | Data: 21.12.23 |
|----------|-------------------------|---------|------------|----------------|
| Produkt: | Urządzenie domofonowe   | Strona: | 3          |                |

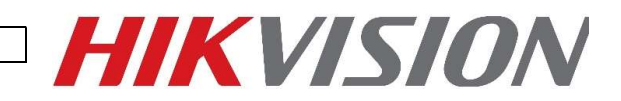

3. Wybierz plik oprogramowania sprzętowego (digicap.dav) z lokalnego folderu komputera i naciśnij przycisk Importuj

| Device Upgrade                               |                          | ×                                |
|----------------------------------------------|--------------------------|----------------------------------|
| 1<br>Import Upgrading<br>Package             | 2<br>Select Device       | Wybierz plik i naciśnij Importuj |
| Import Upgrading Package                     |                          |                                  |
|                                              | Impo                     | n                                |
| 0                                            | 1 2                      | •                                |
| The default name of upgrade package co       | ontains device type      |                                  |
| information. For example,                    |                          |                                  |
| VIS_INDOOR_APP_A2_CN_STD_V2.1.               | 25_build211018 indicat   | es                               |
| that the upgrade package is applicable to    | o A2 series device. Note |                                  |
| selecting device type incorrectly will cause | se upgrade failure.      |                                  |
|                                              |                          |                                  |
|                                              |                          |                                  |

## 4. Naciśnij Dalej, wybierz stacje wewnętrzne i naciśnij Aktualizuj.

3

Next

| Devi         | ce Upgrade                                   |                 | ×               |
|--------------|----------------------------------------------|-----------------|-----------------|
| Impor        | Upgrading                                    | 2<br>Select D   | Device          |
| P            | ackage                                       |                 |                 |
| P<br>2 is se | ackage<br>lected.<br>Serial No.              | Current Version | Room No.        |
| P<br>2 is se | ackage<br>lected.<br>Serial No.<br>AE9259678 | Current Version | <b>Room No.</b> |

|     | 1      |         |  |
|-----|--------|---------|--|
| Pre | evious | Upgrade |  |

5. Po zakończeniu aktualizacji wyłącz i włącz ponownie stację wewnętrzną, a następnie wejdź do menu lub naciśnij i przytrzymaj przycisk resetowania przez 10 sekund, aby przywrócić wszystko.

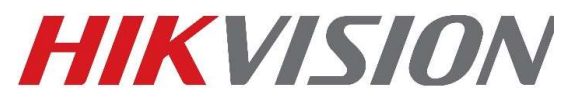

# Aktualizacja modułu TDM/TDE

# metoda

#### Krok pierwszy – Połącz się z Wi-Fi DS-KD-TDM/TDE

- 1. Moduł wyświetlacza posiada wbudowany punkt dostępowy Wi-Fi. Znajdź to w punktach dostępu Wi-Fi na swoim komputerze i połącz się.
- 2. SSID to: numer seryjny urządzenia AP
- 3. Hasło będzie hasłem aktywacji bramofonu ustawionym podczas aktywacji lub numerem seryjnym urządzenia AP.

#### Krok drugi – aktualizacja urządzenia

1. Dodaj urządzenie w iVMS4200. Domyślny adres IP modułu wyświetlacza dotykowego to 192.168.8.253

2. Po wyświetleniu monitu o podanie nazwy użytkownika i hasła użyj następujących poleceń:

A. Użytkownik – administrator

#### B. Hasło – numer seryjny urządzenia AP\_device lub hasło aktywacyjne bramofonu

| 5-4200                     |                                |                                            |                            |                                             |                             |                                                                |                                                                                                    |                                                                            |                                                                      |           |                                                      |                                  |                                              |                                        |             |
|----------------------------|--------------------------------|--------------------------------------------|----------------------------|---------------------------------------------|-----------------------------|----------------------------------------------------------------|----------------------------------------------------------------------------------------------------|----------------------------------------------------------------------------|----------------------------------------------------------------------|-----------|------------------------------------------------------|----------------------------------|----------------------------------------------|----------------------------------------|-------------|
| gj Maintenance an          | d Management<br>Device         |                                            | ccess Contro               | I                                           |                             |                                                                |                                                                                                    |                                                                            |                                                                      |           |                                                      |                                  |                                              |                                        |             |
| vice Management 🔺          | + Add C                        | 2 Online Dev                               | vice X De                  | lete 🗱 QR Co                                |                             | ide(0) 📿 Refresh [                                             | Get Events fr                                                                                                   | om Device Export                                                           | Device                                                               |           |                                                      |                                  | Total (1)                                    | Filter                                 |             |
| vice                       | Na Na                          | ame 1                                      | Connection T               | Network Param                               | Device Type<br>Door Station | Serial No.<br>DS-KD8003-IME10120190                            | Security Leve                                                                                                   | el Resource Us F                                                           | rmware Upgrade                                                       | Operation |                                                      |                                  |                                              |                                        |             |
| up                         |                                |                                            |                            |                                             |                             |                                                                | a de la compañía de la compañía de la compañía de la compañía de la compañía de la compañía de la compañía de l |                                                                            |                                                                      |           |                                                      |                                  |                                              |                                        |             |
| t Configuration            |                                |                                            |                            |                                             |                             |                                                                |                                                                                                    |                                                                            |                                                                      |           |                                                      |                                  |                                              |                                        |             |
| ge Schedule                |                                |                                            |                            |                                             |                             |                                                                |                                                                                                    |                                                                            |                                                                      |           |                                                      |                                  |                                              |                                        |             |
| int Management             |                                |                                            |                            |                                             |                             |                                                                |                                                                                                    |                                                                            |                                                                      |           |                                                      |                                  |                                              |                                        |             |
|                            |                                |                                            |                            |                                             |                             |                                                                |                                                                                                    |                                                                            |                                                                      |           |                                                      |                                  |                                              |                                        |             |
| m Configuration            |                                |                                            |                            |                                             |                             |                                                                |                                                                                                    |                                                                            |                                                                      |           |                                                      |                                  |                                              |                                        |             |
| m Configuration            |                                |                                            |                            |                                             |                             |                                                                |                                                                                                    |                                                                            |                                                                      |           |                                                      |                                  |                                              |                                        |             |
| em Configuration<br>1m Log |                                |                                            |                            |                                             |                             |                                                                |                                                                                                    |                                                                            |                                                                      |           |                                                      |                                  |                                              |                                        |             |
| m Configuration<br>m Log   |                                |                                            |                            |                                             |                             |                                                                |                                                                                                    |                                                                            |                                                                      |           |                                                      |                                  |                                              |                                        |             |
| m Configuration<br>m Log   |                                |                                            |                            |                                             |                             |                                                                |                                                                                                    |                                                                            |                                                                      |           |                                                      |                                  |                                              |                                        |             |
| m Configuration<br>m Log   |                                |                                            | Wybierz u                  | ırzadzenie                                  |                             |                                                                |                                                                                                    |                                                                            |                                                                      |           | Wybie                                                | erz opcję [                      | Dodaj                                        |                                        |             |
| m Configuration            |                                |                                            | Wybierz u                  | ırządzenie                                  |                             |                                                                |                                                                                                    |                                                                            |                                                                      |           | Wybie                                                | erz opcję [                      | Dodaj                                        |                                        |             |
| m Configuration            |                                |                                            | Wybierz u                  | ırządzenie                                  |                             |                                                                |                                                                                                    |                                                                            |                                                                      |           | Wybie                                                | erz opcję [                      | Dodaj                                        |                                        |             |
| n Configuration            | ₿ Refresh I                    | Every 60s.                                 | Wybierz u                  | ırządzenie                                  |                             |                                                                |                                                                                                    |                                                                            |                                                                      |           | Wybie                                                | erz opcję [                      | Dodaj<br>Total (7)                           | Filter                                 |             |
| n Configuration            | C Refresh E                    | Every 60s. 1                               | Wybierz u<br>Export Device | nrządzenie                                  |                             | Firmware Version                                               | Security                                                                                                    | Port Enhance                                                               | Serial No.                                                           |           | Wybie<br>Boot Time                                   | erz opcję [                      | Dodaj<br>Total (7) [<br>Support              | Filter                                 | . Operation |
| m Configuration            | S Refresh E                    | Every 60s. 1<br>v4 2<br>22,768.1.31        | Wybierz u<br>Export Device | rządzenie<br>Device Model<br>DS-KH8350-WTET | /EU                         | Firmware Version<br>V2.1.34build 211118                        | Security Active                                                                                                 | Port Enhance<br>8000 N/A                                                   | Serial No.<br>231970646                                              |           | Wybie<br>Boot Time<br>2022-08-15 13                  | erz opcję [<br>Added             | Dodaj<br>Total (1) [<br>Support<br>Yes       | Filter<br>) Hik-Conn<br>Close          | Operation   |
| m Configuration            | 27 Refresh t<br>19<br>19<br>19 | Every 60s. 1<br>92,768.1.31<br>92,168.1.32 | Wybierz u<br>Export Device | rządzenie                                   | /EU<br>/EU                  | Firmware Version<br>V2.1.34build 211118<br>V2.1.34build 211118 | Security<br>Active<br>Active                                                                                    | Port         Enhance           8000         N/A           8000         N/A | <ul> <li>Serial No.</li> <li>231970646</li> <li>231970776</li> </ul> |           | Wybie<br>Boot Time<br>2022-08-15 13<br>2022-08-15 13 | erz opcję [<br>Added<br>No<br>No | Dodaj<br>Total 77 [<br>Support<br>Yes<br>Yes | Filter<br>) Hik-Conn<br>Close<br>Close | Operation   |

| Tytuł:   | 2-przewodowy domofon HD | Wersja: | wersja 1.0 | Data: 21.12.23 |  |
|----------|-------------------------|---------|------------|----------------|--|
| Produkt: | Urządzenie domofonowe   | Strona: | 5          |                |  |

Krok trzeci – Wybieranie i przesyłanie oprogramowania sprzętowego

1. Po dodaniu do iVMS4200 naciśnij ikonę zdalnej konfiguracji po prawej stronie

| VMS-4200            |                       |                                    |                                             |                              |                      |
|---------------------|-----------------------|------------------------------------|---------------------------------------------|------------------------------|----------------------|
| Maintenance and     | Management 🔘 📑 Acces  | s Control                          |                                             |                              |                      |
|                     | Device                |                                    |                                             |                              |                      |
| Device Management   | + Add Q Online Device | X Delete 🗱 QR Code 🕮 Upgr          | ade(0) $\ {old C}$ Refresh 🖹 Get Events fro | m Device Export Device       |                      |
|                     | Name 🗘 Conn           | ection T Network Param Device Type | Serial No. Security Leve                    | Resource Us Firmware Upgrade | Operation            |
| Device              | KD8003-TDM IP/De      | omain 192.168.1.30:80 Door Station | DS-KD8003-IME10120190 Strong                | Online No available version  |                      |
| Group               | TDM IP/De             | main 192.168.8.253:8 Door Station  | DS-KD-TDM0120210305R Strong                 | Online No available version  | e e a c              |
|                     |                       |                                    |                                             |                              | Remote Configuration |
| Event Configuration |                       |                                    |                                             |                              | <u> </u>             |
| Storage Schedule    |                       |                                    |                                             | Naciśnii zdalna kor          | figuracie            |
|                     |                       |                                    |                                             |                              | ingulację            |

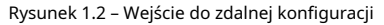

2. Przejdź do Konserwacja systemu

A. Wybierz plik i naciśnij przycisk aktualizacji

| Remote Configuration                                                              | Х                                                                                                    |                       |
|-----------------------------------------------------------------------------------|----------------------------------------------------------------------------------------------------|-----------------------|
| 🔹 🚳 System                                                                        | System Maintenance                                                                                                   |                       |
| Device Information General                                                        | System Management                                                                                                    |                       |
| <ul> <li>Time</li> <li>System Maintenance</li> <li>User</li> <li>RS485</li> </ul> | Restore Default Settings<br>Restore All<br>Import Configuration File<br>Export Configuration File<br>Remote: Upgrade |                       |
|                                                                                   | Select Type Upgrade File:<br>Select File Upgrade<br>Process                                                          |                       |
| Konserwacia syst                                                                  | System Type Full Digital System  Save                                                                                | Nacısnıj aktualızację |
|                                                                                   | English T Save                                                                                                    |                       |

3. Po zakończeniu aktualizacji wybierz opcję "Przywróć wszystko" w obszarze Konserwacja systemu.

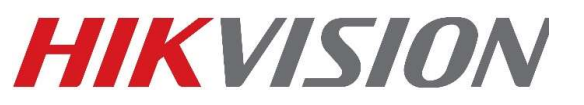

# Modernizacja stacji bramowej

# metoda

 Podłącz Wi-Fi swojego komputera do AP modułu głównych drzwi. Jeśli nie możesz znaleźć AP, naciśnij i przytrzymaj lewy przycisk na module głównych drzwi przez 10 s, a następnie zwolnij, usłyszysz sygnał dźwiękowy, co oznacza, że AP tryb został włączony. Otwórz przeglądarkę i wprowadź domyślny adres IP 192.168.8.1 lub www.acsvis.com.

# 2. Przejdź do konserwacji i zabezpieczeń/aktualizacji i wybierz "Kontroler" z rozwijanego menu

|                                                                  |                                                                                                    | ·                                                                                            | ,                                                     |                                  |                            |                                |                                                                         |
|------------------------------------------------------------------|----------------------------------------------------------------------------------------------------|----------------------------------------------------------------------------------------------|-------------------------------------------------------|----------------------------------|----------------------------|--------------------------------|-------------------------------------------------------------------------|
| জ্যি Mair                                                        | ntenance                                                                                                    | Restart                                                                                      | Upgrade                                               | Backup and Reset                 | Device Debugg              | ing                            |                                                                         |
| × 1                                                              |                                                                                                    | Note: The upgradir                                                                           | ng process will last                                  | 3 to 10 minutes. Do not p        | ower off the dev           | ice during the process. The de | evice will reboot automatically after upgrading.                        |
| Person<br>Management                                             |                                                                                                    |                                                                                              | Firmware Versio                                       | on V1.0.1 build 230908           |                            |                                |                                                                         |
| الات<br>Device<br>Management                                     |                                                                                                    | Local Upgrade                                                                                |                                                       |                                  |                            |                                |                                                                         |
| ද්ටු<br>Configuration                                            |                                                                                                    |                                                                                              | Upgrade Setting                                       | gs Controller                    |                            |                                | ^                                                                       |
| Maintananaa                                                      |                                                                                                    |                                                                                              | Upgrade Fi                                            | Display Module                   | 1                          |                                |                                                                         |
| and Security                                                     |                                                                                                    |                                                                                              |                                                       | Sub modules                      |                            |                                |                                                                         |
|                                                                  |                                                                                                    |                                                                                              |                                                       |                                  | Г                          | <u> </u>                       |                                                                         |
|                                                                  |                                                                                                    |                                                                                              |                                                       |                                  | L                          | Wybierz Mod                    | uł kontrolera                                                           |
|                                                                  |                                                                                                    |                                                                                              |                                                       |                                  |                            |                                |                                                                         |
|                                                                  |                                                                                                    |                                                                                              |                                                       |                                  |                            |                                |                                                                         |
|                                                                  |                                                                                                    |                                                                                              |                                                       |                                  |                            |                                |                                                                         |
|                                                                  |                                                                                                    |                                                                                              |                                                       |                                  |                            |                                |                                                                         |
|                                                                  |                                                                                                    |                                                                                              |                                                       |                                  |                            |                                |                                                                         |
|                                                                  |                                                                                                    |                                                                                              |                                                       |                                  |                            |                                |                                                                         |
| 1.1                                                              |                                                                                                    |                                                                                              | /                                                     |                                  |                            | Drzycisk aktualizacii          |                                                                         |
| erz plik oprogra                                                 | amowania sprzętowe <u></u>                                                                                              | go (digicap.dav)                                                                             | z lokalnego f                                         | olderu komputer                  | a i naciśnij               |                                |                                                                         |
| erz plik oprogra<br>estart                                       | amowania sprzętowe<br>Upgrade Bac                                                                                       | go (digicap.dav)<br>ckup and Reset                                                           | z lokalnego f<br>Device                               | Debugging                        | a i naciśnij               | , ,                            |                                                                         |
| erz plik oprogra<br>estart<br>ite: The upgradir                  | Upgrade Bac                                                                                                    | go (digicap.dav)<br>ckup and Reset<br>o 10 minutes. Do                                       | z lokalnego f<br>Device<br>not power off              | Debugging<br>f the device during | a i naciśnij<br>the proces | s. The device will reb         | boot automatically after upgrading.                                     |
| ierz plik oprogra<br>estart<br>ote: The upgradir                 | upgrade Bac                                                                                                    | go (digicap.dav)<br>ckup and Reset<br>o 10 minutes. Do                                       | z lokalnego f<br>Device<br>not power off              | Debugging                        | a i naciśnij<br>the proces | s. The device will reb         | boot automatically after upgrading.                                     |
| ierz plik oprogra<br>estart<br>ite: The upgradir                 | Upgrade Bac<br>ng process will last 3 to<br>Firmware Version                                                            | go (digicap.dav)<br>ckup and Reset<br>o 10 minutes. Do                                       | z lokalnego f<br>Device<br>not power off              | Debugging<br>f the device during | a i naciśnij<br>the proces | s. The device will ret         | boot automatically after upgrading.                                     |
| erz plik oprogra<br>estart<br>te: The upgradir                   | upgrade Bac<br>g process will last 3 to<br>Firmware Version                                                             | go (digicap.dav)<br>ckup and Reset<br>o 10 minutes. Do<br>V1.0.1 build 230                   | z lokalnego f<br>Device<br>not power off<br>908       | Debugging<br>f the device during | a i naciśnij<br>the proces | s. The device will ret         | woot automatically after upgrading.                                     |
| erz plik oprogra<br>estart<br>ote: The upgradir<br>ocal Upgrade  | upgrade Bac<br>g process will last 3 to<br>Firmware Version                                                             | go (digicap.dav)<br>ckup and Reset<br>o 10 minutes. Do<br>V1.0.1 build 230                   | z lokalnego f<br>Device<br>not power off              | Debugging<br>f the device during | a i naciśnij<br>the proces | s. The device will ret         | ooot automatically after upgrading.<br>Wybierz plik, a następnie uaktua |
| erz plik oprogra<br>estart<br>ote: The upgradir<br>ocal Upgrade  | upgrade Bac<br>g process will last 3 to<br>Firmware Version<br>Upgrade Settings                                         | go (digicap.dav)<br>ckup and Reset<br>o 10 minutes. Do<br>V1.0.1 build 230<br>Display Module | z lokalnego f<br>Device<br>not power off<br>1908      | Debugging<br>f the device during | a i naciśnij               | s. The device will reb         | voot automatically after upgrading.<br>Wybierz plik, a następnie uaktua |
| ierz plik oprogra<br>estart<br>xle: The upgradii<br>ocal Upgrade | amowania sprzętowej<br>Upgrade Bac<br>ng process will last 3 to<br>Firmware Version<br>Upgrade Settings<br>Upgrade File | go (digicap.dav)<br>ckup and Reset<br>o 10 minutes. Do<br>V1.0.1 build 230<br>Display Module | z lokalnego f<br>Device<br>not power off<br>1908<br>P | Debugging<br>f the device during | the proces                 | s. The device will reb         | wybierz plik, a następnie uaktua                                        |

4. Po zakończeniu aktualizacji wybierz opcję "Przywróć wszystko" w obszarze Konserwacja – kopia zapasowa i resetowanie. Możesz też nacisnąć i przytrzymać przycisk twardego resetu przez 15 sekund, aż usłyszysz 2 sygnały dźwiękowe.

| Tytuł:   | 2-przewodowy domofon HD | Wersja: | wersja 1.0 | Data: 21.12.23 |
|----------|-------------------------|---------|------------|----------------|
| Produkt: | Urządzenie domofonowe   | Strona: | 7          |                |

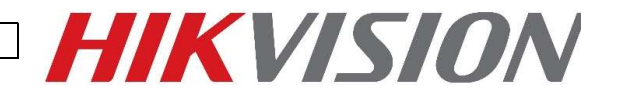

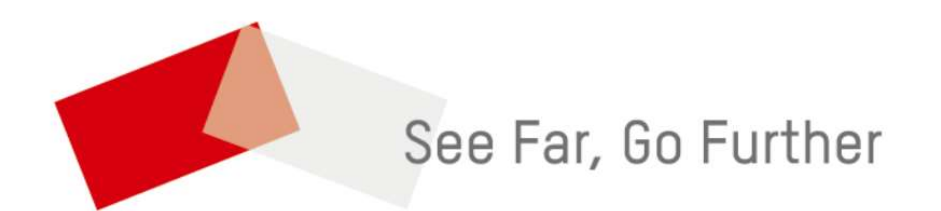